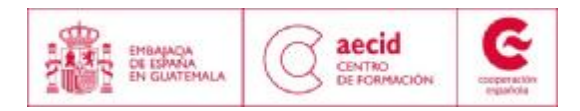

# **GUIA PARA POSTULACIONES**

#### Т., **INSTRUCTIVO PARA LA INSCRIPCIÓN ONLINE**

## Pasos a seguir:

- 1. Entrar a la dirección Web: www.aecid-cf.org.gt
- 2. Debajo del título debe dar clic.

FORMACIÓN encontrará la opción

Conoce nuestra programación Aplicación en línea

en el que

Ver ubicación en el ejemplo:

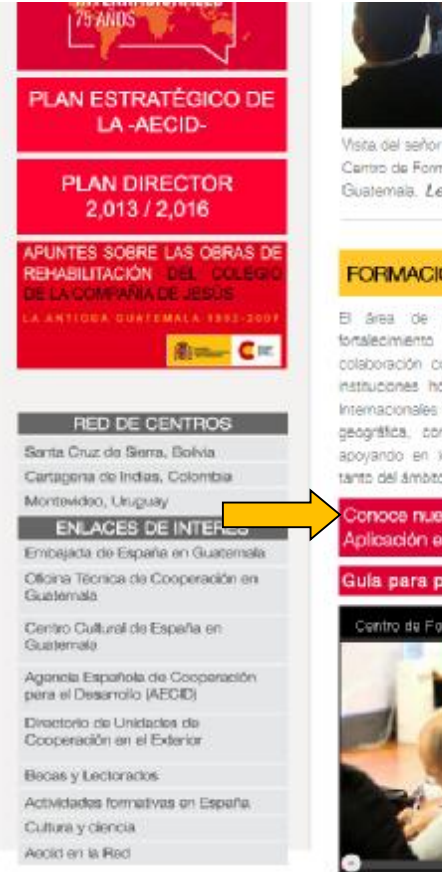

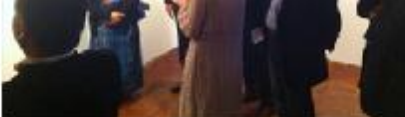

Visita del señor presidente de Escaña. Manano Raiov al Centro de Formación de Cooperación Española en La Antigua. Guatemala. Leer +

## FORMACIÓN

El área de formación ejecuta actividades dirigidas al fortalecimiento de capacidades para el desarrollo en colaboración con la Administración Pública Española y sus instituciones homólogas en liberbamérica, con Organismos Internacionales que desarrollari programas en la misma zona. geográfica, con organismos regionales a los que AECID viene apoyando en los procesos de integración con instituciones. tanto del ámbito local como nacional. Leer -

Conoce nuestra programación Aplicación en línea

Gula para postulacion

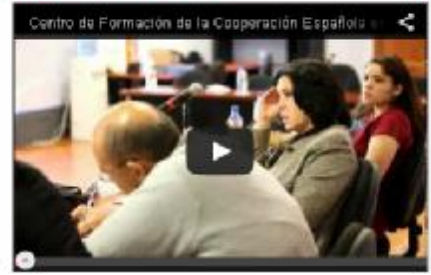

## BIBLIOTECA Y CENTRO DE DOCUMENTACIÓN

La Biblioteca-Centro de Documentación inicia sus actividades en 1999 con el propósito de albergar y difundir los recursos generados en le marco de las actividades formativas deserrolladas en el Centro, un objetivo que prevalece, y otro más cercano lofrecer a la población local un espacio de lectura y de acceso a diferentes fuentes bibliográficas y documentales Lear +

### Catalogo

La biblioteca ofrece acceso a bibliografia especializada en Cooperación al Desarrollo. Ciencias Sociales y Literatura Universal y Guatemalteca, entre otras temáticas. Estos fondos se complementan con la documentación penerada en el marco de los diferentes oclos formativos celebrados en el Centro -material gris de ata caldad-, y una importante colección de revistas culturales escañolas y materiales er microformato Leer+

Documentación a texto completo

novedades bibliográficas 3. El sistema le desplegará la pantalla que se muestra a continuación:

| CFCE antigua centro de formación                                                                                                  | n de la ocoperación española en la antigua                                                           | guatemala                           | P hater                                                                                                    |
|----------------------------------------------------------------------------------------------------|----------------------------------------------------------------------------------------------------|-------------------------------------|----------------------------------------------------------------------------------------------------|
| na                                                                                                    | wegación                                                                                             | ordinadores                         | Inform                                                                                                    |
| por mes<br>por eje<br>por institución                                                                                             | acceso a coordinadores                                                                               |                                     | Para poder navegar en esta pégina<br>de manera adecuaida debe tener<br>desbloqueada la opción de ventanas<br>emergentes, (hago dis aquí) para sa<br>cuá de una ventana emergenha) |
| ver actividades de convocatoria ab<br>Mostrar actividades nacionales                                                              | ierta Ingreso con código de l                                                                        | nvitación                           |                                                                                                    |
| ver actividades de convocatoria abi<br>Mostrar actividades nacionales<br>mes: <u>Euro</u>                                         | ierta ingreso con códgo de i                                                                         | nvitación                           | Actividades del mes de Ju                                                                                                    |
| ver actividades de convocatoria abi<br>Mostrar actividades nacionales<br>mes: <u>Eurio</u><br>7 el 13 de junto Acco               | erta Ingreso con código de l<br>buscar<br>reso a la Justicia. Las reglas de Brasila y                | nvitación<br>su aplicación en los p | Actividades del mes de Du<br>Sales <mark>máx información</mark>                                                                                                    |
| ver actividades de convocatoria abi<br>Mostrar actividades nacionales<br>mes: <u>Euric</u><br>? el 15 de junio <u>Acc</u><br>iber | erta Ingreso con código de l<br>buacar<br>eso a la Justicia. Las reglas de Brasila y<br>coamericanos | nvitación<br>su aplicación en los p | Actividades del mes de 3u<br>xebes máx información<br>Actividad Internacional                                                                                                    |

Para continuar deberá dar un clic en la opción "Ver Actividades de convocatoria abierta" la cual mostrará una lista de actividades en donde deberá buscar la que sea de su interés:

| 17 al 21 de octubre | Inclusión educativa: el papel de los Centros de recursos educativos<br>ministrates y su relación con la conservación intermacional | más información         |
|---------------------|----------------------------------------------------------------------------------------------------|-------------------------|
| aplicar             |                                                                                                    | Activided International |

- 4. Si desea ver la información de la actividad (Ficha de la actividad, programa, y listado de seleccionados) pulsar la opción "más información".
- 5. Al pulsar "aplicar" la web le desplegará una nueva ventana y solicitará su número de documento de identificación. <u>Si usted ya ha participado anteriormente</u> en alguna de las actividades de este Centro de Formación, al ingresar correctamente su número de pasaporte o identificación, la web reconocerá sus datos y le preguntará si desea enviar su solicitud, para lo

cual deberá seleccionar el botón: y actualizar la información que se le solicite.

**<u>De lo contrario</u>** deberá pulsar la opción "<u>deseo continuar con el proceso de aplicación</u>" tal como se muestra en el siguiente ejemplo:

| Su numero de documento ( 54664656 ) no fue encontrado centro de nuestra base de datos, eli a una<br>de las siguientes opeientes: |  |
|----------------------------------------------------------------------------------------------------|--|
| )екво сонтники ост еготозеко de аргоакой.                                                                                        |  |
| L'eseo incresar nuevamente mi numero de documento                                                                                |  |

6. Complete el formulario electrónico. Una vez conforme con los datos ingresados, presione el botón "Enviar".

7. Si su inscripción fue realizada correctamente, se desplegará un mensaje como el que se muestra a continuación:

Margarita De Zulecio , su solicitud fué recibida con éxito.

Códiga de solicitud es:

41844

Identifiquese con este código en cualquier consulta futura.

Continuar

no registra movimiento durante ese tiempo, se perderá la información que haya ingresado y deberá repetir el procedimiento.

8. Durante los siguientes 3 días, nuestro sistema le enviará a su dirección de correo electrónico una confirmación de recepción de solicitud adjuntando un pdf que contendrá sus datos ingresados. Es importante destacar que la confirmación de recepción de solicitud <u>no es una aceptación de participación, su solicitud entrará a un proceso de selección.</u>

# II. <u>REQUERIMIENTOS</u>

<u>Para completar su inscripción</u> deberá enviar al coordinador\* un correo electrónico colocando en el asunto el nombre de la actividad a la cual aplica. Al correo deberá adjuntar una copia de su currículum vitae y carta aval.

\*Los datos del coordinador/a de la actividad los encontrará al consultar la información publicada en nuestra página Web (ver el numeral 4).

**El listado de seleccionados** se publicará en la Web una semana después del cierre de la convocatoria. Para revisar el mismo, deberá seguir los primeros 4 pasos de esta guía y cliquear en la pestaña de "listado de seleccionados". De resultar seleccionado, se le estará informando vía correo electrónico.

En caso de que surja alguna duda, contacte con el Centro de Formación de la Antigua Guatemala al correo (<u>formacion@aecid-cf.org.qt</u>).